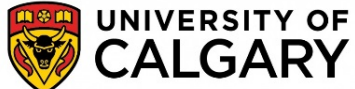

## HOW TO: Import Exam Scanning Submission into D2L as a NEW grade item

**NOTE**: This guide assumes you have a basic working and understanding of D2L and Grades. If you require training on setting up Grades, please visit <u>http://ucalgary.ca/taylorinstitute/events-</u>workshops/calendar

## Receiving exam results from Printing Services (Imagine)

1. After submitting your exam to Imagine on campus, you will receive an email with files attached. The one(s) we will work with are in the format of <**MM-XXXXX\_COURSENAME D2L.txt**>. If you had multiple versions of a test, they will have the suffix of **Ver 1**, **Ver 2**, etc. in the file name.

example: 02-12345\_MATH 211\_Ver 1\_D2L.txt

2. Save the .txt file(s) to a location on your computer. This file(s) will be imported into D2L.

NOTE: You will also receive Excel files that provide more information about the exam results (eg Reports.xls and Answers.xls).

## Importing the file into a NEW grade item.

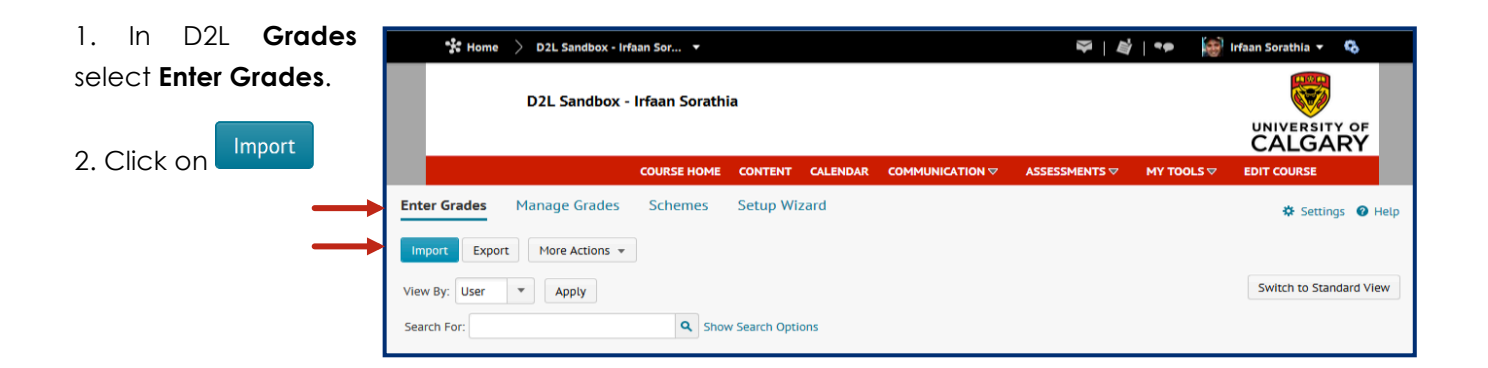

3. Import the file saved earlier using the Browse button.

4. Since we are creating a new grade item, make sure that the "Create new item when..." box is checked.

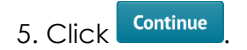

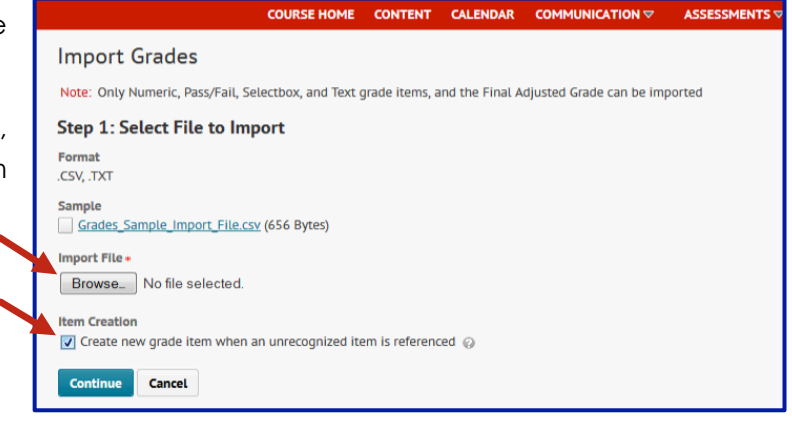

6. The Unrecognized Item will be labeled as "**Scanned Exam MM-DD-YYYY**". Be sure that the grade type is correct (typically Numeric) and the Create New Grade Item box is checked.

7. Click Continue

|                                                                       | COURSE HOME                              | CONTENT         | CALENDAR      |                      | MY TOOLS 🗸 | EDIT COURSE |  |
|-----------------------------------------------------------------------|------------------------------------------|-----------------|---------------|----------------------|------------|-------------|--|
| Import Grades                                                         |                                          |                 |               |                      |            |             |  |
| Step 2: Create New Grade Items                                        |                                          |                 |               |                      |            |             |  |
| The following unrecognized items<br>To create a new grade item for an | s have been found.<br>unrecognized item, | , select the Cr | eate New Grad | e ltem check box.    |            |             |  |
| Unrecognized Item                                                     |                                          |                 | c             | reate New Grade Item | Туре       |             |  |
| Scanned Exam 02-05-2014                                               |                                          |                 | (             |                      | Numeric 💌  |             |  |
| Continue Go Back C                                                    | ancel                                    |                 |               |                      |            |             |  |

8. The next screen allows you to modify the settings for the new Grade item. The options available to you will depend on how you have previously set up your **Grades**.

- a) Chose the **Category** you wish to place the item in (if applicable).
- b) Set Maximum Points to the total score the exam was out of.
- c) Set the weighting of the item (if applicable).

**NOTE:** if it is within a category, the weight is that of the item within only the category, not the overall course weighting.

d) Select Can Exceed if your marks can exceed the Maximum Points set.

- e) Select **Bonus** if this is a bonus item.
- f) Click Continue when done.

9. You will then be notified if there were any errors in the import. If there are no errors, click **Continue**.

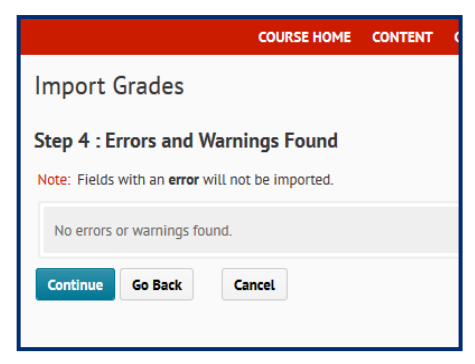

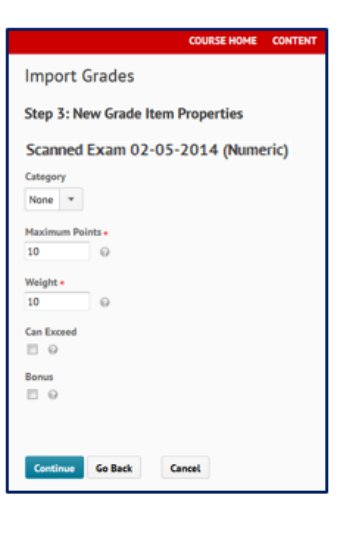

If there are errors, you cannot make any changes at this point. However, you may want to take note of the errors listed. Typical this happens when a student has entered an incorrect UCID number or has dropped the course. Click Continue.

| COURSE HOME                                      | CONTENT | CALENDAR               |                | ASSESSMENTS 🛡 | MY TOOLS 🛡 | EDIT COURSE   |
|--------------------------------------------------|---------|------------------------|----------------|---------------|------------|---------------|
| Import Grades                                    |         |                        |                |               |            |               |
| Step <b>4</b> : Errors and Warnings Found        |         |                        |                |               |            |               |
| Note: Fields with an error will not be imported. |         |                        |                |               |            |               |
|                                                  |         |                        |                |               |            | 20 v per page |
| Error/Warning                                    |         | Row<br>#<br>(in<br>CSV | Org Defined ID |               | Grade Item | Value         |
|                                                  |         | file)<br>▲             |                |               |            |               |
| Unrecognized user                                |         | 1 001                  | 22255          | N/A           |            | N/A           |
|                                                  |         |                        |                |               |            | 20 💌 per page |
| Continue Go Back Cancel                          |         |                        |                |               |            |               |

10. The fields imported will be shown as a preview. Click Import to finalize the process.

| * Home 🔰 D2L Sandbox - Irfaan Sor 🔹 |             |         |          |          | <b>♀</b>   <b>∅</b> | -          | 💣 Irfaan Sorathia 🔻 🚯 |  |
|-------------------------------------|-------------|---------|----------|----------|---------------------|------------|-----------------------|--|
| D2L Sandbox - Irfaan Sorathia       |             |         |          |          |                     |            |                       |  |
|                                     | COURSE HOME | CONTENT | CALENDAR |          |                     | MY TOOLS   | ✓ EDIT COURSE         |  |
| Import Grades                       |             |         |          |          |                     |            |                       |  |
| Charles For Development             |             |         |          |          |                     |            |                       |  |
| Step 5 : Preview Import             |             |         |          |          |                     |            |                       |  |
|                                     |             |         |          |          |                     |            | 20 💌 per page         |  |
| First Name 🔺, Last Name             |             |         | Quiz     | Test     |                     | Final Adju | Final Adjusted Grade  |  |
| Lin, Yu                             |             |         | 65/100   | 87 / 100 | - /> 95 / 1         | 100        |                       |  |
|                                     |             |         |          |          |                     |            |                       |  |

IMPORTANT: If you had multiple versions of the exam (were sent multiple copies of the file labeled Ver 1, Ver 2...), repeat steps 1-4, 9-10 in the section above. This will upload the rest of the student grades to the existing grade item.

## Changing the name of the grade item

1. After the import, D2L keeps the name grade item as "Scanned Exam MM-DD-YYYY". To change the name, go to Grades, then Manage Grades.

2. Find "**Scanned Exam MM-DD-YYYY**" and click on the drop down menu to the right.

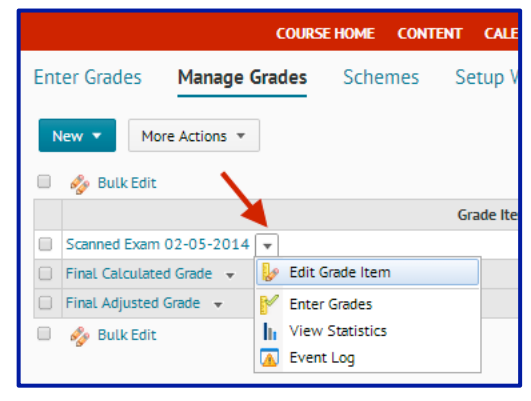

3. Choose Edit Grade Item.

- 4. Change the name as required.
- 5. Click **Save and Close**. Your grades have now been imported.

|   | Edit Item: Scanned Exam 02-05-2014      |
|---|-----------------------------------------|
|   | Properties Restrictions Objectives      |
|   | General<br>Type<br>Numeric              |
| 2 | Midterm 1                               |
|   | Short Name Category                     |
|   | None                                    |
|   | Grading                                 |
|   | Maximum Points *<br>10 @                |
|   | Can Exceed                              |
|   | Bonus                                   |
|   | Exclude from Final Grade Calculation    |
|   | Grade Scheme                            |
|   | Default Scheme (Percentage) 🔻 😡         |
|   | Rubrics Add Rubric No rubrics selected. |
|   | Save and Close Save and New Save Cancel |